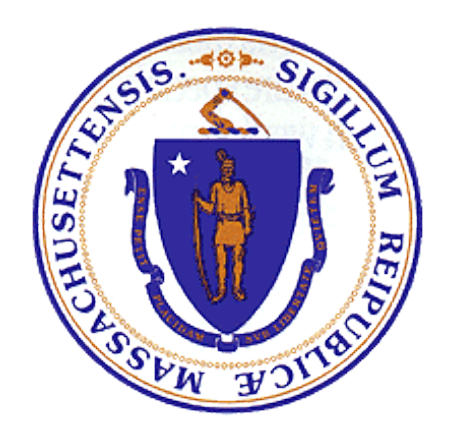

# CHALLENGE COURSE APPLICATION USER GUIDE

Office of Public Safety and Inspections

# What this document is for

Use this document when you are applying for a license to run a Challenge Course or to register, certify, or renew, or if you are updating information or paying fees.

Page 1 of 19

Copyright  $\ensuremath{\mathbb{C}}$  2024 Division of Occupational Licensure. All rights reserved.

Version 2024-12-16

# Contents

| Registration Process                          |
|-----------------------------------------------|
| Customer Portal Home Screen                   |
| Apply for License/Registration/Certification7 |
| To Renew an Existing License                  |
| To Start a New License Application            |
| Adding Challenge Courses                      |
| Adding Challenge Course Staff                 |
| Supporting Documents                          |
| Submitting Payment                            |
| Submitted Applications                        |

# **Registration Process**

Accessing the IPS Customer Poral

The "IPS Customer – User Registration" screen is accessed from the OPSI website @ www.mass.gov/dpl/opsi.

| What would you like to do?                                              |                                                |                         |  |  |  |  |
|-------------------------------------------------------------------------|------------------------------------------------|-------------------------|--|--|--|--|
| Check an Office of Public Safety<br>and Inspections (OPSI) License<br>→ | OPSI Divisions and Boards >                    | OPSI License Renewals > |  |  |  |  |
| OPSI Key Resources >                                                    | Online Inspection and<br>Permitting Services → |                         |  |  |  |  |

#### **Customer Registration Screen**

#### If you do not have an account on the OPSI Customer Portal, create one.

You will need an account to submit your amusement inspection request through the Customer Portal. If you already have an account, skip to the next section.

- 1. Click this link <u>OPSI Customer Portal</u> to go to the Portal login page.
- 2. On the Portal login page, click Not an IPS user?

|                                         | Current inspection and permitting services available are:                                                                                                    |
|-----------------------------------------|----------------------------------------------------------------------------------------------------|
| Office of Public Safety And Inspections | Building                                                                                                    |
| Customer Portal                         | Concrete Testing Labs                                                                                                    |
|                                         | Electrical                                                                                                    |
|                                         | Elevator                                                                                                    |
|                                         | Horse and Carriage                                                                                                    |
| Username 🕜                              | Manufactured Buildings                                                                                                    |
|                                         | Native Lumber     Deument of Civil Since                                                                                                    |
| Password                                | Payment of Civil Fines     Pagulated Activity                                                                                                    |
| r assword                               | Variance and Appeal                                                                                                    |
|                                         |                                                                                                    |
|                                         | Please Note: If you experience any registration/login issues send a supp                                                                                                    |
| Not diffit o user:                      |                                                                                                    |
|                                         | IMPORTANT: If you do not have access to your organization's credit can                                                                                                    |
| Login                                   | debit card account information or your organization's bank routing and account                                                                                                    |
|                                         |                                                                                                    |
| Logili                                  | number for electronic funds transfer, please DO NOT PROCEED using the                                                                                                    |
| Login                                   | number for electronic funds transfer, please <b>DO NOT PROCEED</b> using the Portal; <b>INSTEAD</b> please process your application via paper and mail.                                                                                                    |
| Login                                   | number for electronic funds transfer, please <b>DO NOT PROCEED</b> using the Portal; <b>INSTEAD</b> please process your application via paper and mail.<br><b>To use the IPS Customer Portal you must:</b>                                                                                                    |
| Login                                   | number for electronic funds transfer, please DO NOT PROCEED using the<br>Portal; INSTEAD please process your application via paper and mail.<br>To use the IPS Customer Portal you must:<br>• Possess an email address to use during IPS registration and process                                                                                                    |
| Login                                   | number for electronic funds transfer, please DO NOT PROCEED using the<br>Portal; INSTEAD please process your application via paper and mail.<br>To use the IPS Customer Portal you must:<br>• Possess an email address to use during IPS registration and process<br>• Have the ability to upload all supporting documents associated v                                                                                                    |
| Login                                   | number for electronic funds transfer, please DO NOT PROCEED using the<br>Portal; INSTEAD please process your application via paper and mail.<br>To use the IPS Customer Portal you must:<br>• Possess an email address to use during IPS registration and process<br>• Have the ability to upload all supporting documents associated of<br>your online IPS services processing                                                                                                    |
| Login                                   | <ul> <li>number for electronic funds transfer, please DO NOT PROCEED using the Portal; INSTEAD please process your application via paper and mail.</li> <li>To use the IPS Customer Portal you must:         <ul> <li>Possess an email address to use during IPS registration and process</li> <li>Have the ability to upload all supporting documents associated v your online IPS services processing</li> <li>Be able to pay for online services using a credit card / debit card electronic funds transfer (bank checking or savings account). There</li> </ul> </li> </ul>                                                                                                    |
| Login                                   | <ul> <li>number for electronic funds transfer, please DO NOT PROCEED using the Portal; INSTEAD please process your application via paper and mail.</li> <li>To use the IPS Customer Portal you must:         <ul> <li>Possess an email address to use during IPS registration and process</li> <li>Have the ability to upload all supporting documents associated or your online IPS services processing</li> <li>Be able to pay for online services using a credit card / debit card electronic funds transfer (bank checking or savings account). There 2.30% processing fee if you pay by credit/debit card. There is a 2.30</li> </ul> </li> </ul>                                                            |
| Login                                   | <ul> <li>number for electronic funds transfer, please DO NOT PROCEED using the Portal; INSTEAD please process your application via paper and mail.</li> <li>To use the IPS Customer Portal you must: <ul> <li>Possess an email address to use during IPS registration and process</li> <li>Have the ability to upload all supporting documents associated v your online IPS services processing</li> <li>Be able to pay for online services using a credit card / debit card electronic funds transfer (bank checking or savings account). There 2.30% processing fee if you pay by credit/debit card. There is a 2.3 processing fee not to exceed \$1.95 if payment is made by electronic</li> </ul> </li> </ul> |

Licensed companies must enter their name under the **Company Information** as it is listed on their license and hit the **Search** button. If the record exists, please select the correct record which will populate the remaining fields. To move forward, please hit the **Submit** button. If you experience any issues locating your record, please contact the IPS support team at <u>ips.support@mass.gov</u>.

|                        |        |                        | <br> |
|------------------------|--------|------------------------|------|
| User Registration      |        |                        |      |
| User Information       |        |                        |      |
| User Type 🌍            | None 🗸 | Street Number and Name | 2    |
| First Name             |        | City                   |      |
| Last Name              |        | State                  |      |
| Email                  |        | Postal Code            |      |
| Phone                  |        | Country                |      |
| Additional Information |        |                        |      |
| Comments               |        |                        |      |
| Company Information    |        |                        |      |
| Name                   |        | Street Number and Name |      |
| Email                  |        | City                   |      |
| Phone                  |        | State                  |      |
|                        |        | Zip Code               |      |
|                        |        | Clear Search           |      |

### User Registration Success Page

Once registered with the IPS, an email with a temporary password will be sent and the following Registration Success page will be displayed on the portal.

|          |                                                                                                    | Department Of Public Safety<br>Inspections and Permitting System (IPS) Customer Portal |   |  |  |
|----------|----------------------------------------------------------------------------------------------------|----------------------------------------------------------------------------------------|---|--|--|
| Registra | ation Success                                                                                                    | is s                                                                                   | 1 |  |  |
| Tha      | Thank you for registering for MA Department of Public Safety - Inspections & Permits System. A temporary password has been emailed to the email address provided during registration. Please access the system and update your password. |                                                                                        |   |  |  |
|          | This page will automatically redirect to MADPS website in 30 seconds                                                                                                    |                                                                                        |   |  |  |
| © 2011   | Commonwe                                                                                                    | realth of Massachusetts Site Policies   Contact us                                     |   |  |  |

# Customer Portal Home Screen

#### Login

When a user successfully logs-into the system a home screen is displayed (similar to the screen shot below).

| Office Of<br>Inspections           | Public Safety and Inspections<br>and Permitting System (IPS) Customer Portal                                                                                                    |
|------------------------------------|----------------------------------------------------------------------------------------------------|
| Home                               |                                                                                                    |
|                                    |                                                                                                    |
| Welcome, Cesar Amusement<br>LLC    | Apply for Amusement Event Apply for Permit Extension/Renewal Apply for Plumbing & Gas Product Acceptance Apply for License/Registration/Certification Apply for Inspection/Add Overtime Apply for Variance/Appeal |
| My Profile   Logout                |                                                                                                    |
| Messages and Alerts                | From: mm/dd/yyyy@ To: mm/dd/yyyy@ Apply Filter Clear Filter                                                                                                    |
| For any application issues, please | Pending Applications                                                                                                    |
| at (617) 828-5253 or email at      | There is no data to display.                                                                                                    |
|                                    | View Additional Permit Applications View Additional License Applications View Additional Inspection Applications                                                                                                  |
| Search IPS                         |                                                                                                    |
| Search By                          | ✓ Rejected Applications-Action Required                                                                                                    |
| Record# ¥                          | There is no data to display.                                                                                                    |
|                                    | View Additional Permit Applications View Additional License Applications View Additional Inspection Applications                                                                                                  |
| Search IPS                         |                                                                                                    |

# Apply for License/Registration/Certification

Select the Apply for License/Registration/Certification button to start a new Challenge Course application.

| Office Of<br>Inspections                                             | Public Safety and Inspections<br>and Permitting System (IPS) Customer Portal                                                                                                    |
|----------------------------------------------------------------------|----------------------------------------------------------------------------------------------------|
| Home                                                                 |                                                                                                    |
|                                                                      |                                                                                                    |
| Welcome, Cesar Amusement<br>LLC                                      | Apply for Amusement Event Apply for Permit Extension/Renewal Apply for Plumbing & Gas Product Acceptance Apply for License/Registration/Certification Apply for Inspection/Add Overtime Apply for Variance/Appeal |
| My Profile   Logout                                                  |                                                                                                    |
| Messages and Alerts                                                  | From: mm/dd/yyyy To: mm/dd/yyyy To: mm/dd/yyyy Apply Filter Clear Filter                                                                                                    |
| For any application issues, please<br>contact DPS - IPS System Admin | Pending Applications                                                                                                    |
| at (617) 826-5253 or email at<br>ips support@mass.gov                | There is no data to display.                                                                                                    |
|                                                                      | View Additional Permit Applications View Additional License Applications View Additional Inspection Applications                                                                                                  |
| Search IPS                                                           |                                                                                                    |
| Search By                                                            | Rejected Applications-Action Required                                                                                                    |
| Record# ¥                                                            | There is no data to display.                                                                                                    |
|                                                                      | View Additional Permit Applications View Additional License Applications View Additional Inspection Applications                                                                                                  |
| Search IPS                                                           |                                                                                                    |

#### On the next screen, Select Challenge Course License.

| Office<br>Inspection                                                                                  | ve Of Public Safety and Inspections<br>Ctions and Permitting System (IPS) Customer Portal | Mass. <i>Gov</i> |
|----------------------------------------------------------------------------------------------------|-------------------------------------------------------------------------------------------|------------------|
| Home                                                                                                  |                                                                                           |                  |
|                                                                                                    |                                                                                           |                  |
| Welcome, Cesar Amusement<br>LLC                                                                       | nt Type Selection                                                                         |                  |
| My Profile   Logout                                                                                   |                                                                                           |                  |
| Messages and Alerts                                                                                   | Select Type                                                                               |                  |
| For any application issues, please<br>contact DPS - IPS System Admin<br>at (617) 826-5253 or email at | ase TypeSelect                                                                            |                  |
| ips.support@mass.gov                                                                                  | Amusement License                                                                         |                  |
| Search IPS<br>Search By                                                                               | challenge course license                                                                  |                  |

After selecting **Challenge Course License**, the "Sub Type" of Challenge Course License should be selected. Click **Next** to continue.

| Select Type |                            |
|-------------|----------------------------|
| Турә        | challenge course license 🗸 |
| Sub Type    | challenge course license   |
|             | Next                       |

# To Renew an Existing License

On the next screen, enter your License Number (MA-###) and hit Search to renew a specific license. If you wish to access all licenses under your account, enter MA and hit Search.

| Enter your License Number (MA-####) or enter " | MA" and click Search to view all your licenses. For a new license app | lication, click Search only. |  |
|------------------------------------------------|-----------------------------------------------------------------------|------------------------------|--|
| Enter License Number:                          |                                                                       | Search                       |  |

# To Start a New License Application

If you wish to enter a new license, leave the search box empty and hit **Search** only. The **Apply for a New Challenge Course License** check box will appear. Click on the check box and hit **Next**.

| Inter your License Number (MA-####) or enter "MA" and click Search to view all your licenses. For a new license application, click Search only. |        |  |
|----------------------------------------------------------------------------------------------------|--------|--|
| Enter License Number:                                                                                                    | Search |  |
|                                                                                                    |        |  |
| To apply for a new license, select 'Apply for a New Challenge Course License' below and click Next.                                             |        |  |
| O Apply for a New Challenge Course License                                                                                                    |        |  |

# Submitting a New License Application

Fields highlighted in **RED** are required and your application will not move forward unless these fields are complete.

| Owner/Company Information                      |                 |                            |   |  |
|------------------------------------------------|-----------------|----------------------------|---|--|
| Full Name of Company                           |                 | Full Name of Company Owner |   |  |
| Contact Person                                 |                 | Contact Title              |   |  |
| Contact Email                                  |                 | Contact Phone No           |   |  |
| Company Website Address                        |                 |                            | - |  |
|                                                |                 |                            |   |  |
| Company Address                                |                 |                            |   |  |
| Street                                         |                 |                            |   |  |
| City                                           |                 |                            |   |  |
| State                                          | Massachusetts 🗸 |                            |   |  |
| Zip Code                                       |                 |                            |   |  |
|                                                |                 |                            |   |  |
| Trained Challenge Course Manager's Information |                 |                            |   |  |
| Name of Manager                                |                 | Phone No                   |   |  |
| Email                                          |                 |                            |   |  |
|                                                |                 |                            |   |  |
| Address                                        |                 |                            |   |  |
| Street                                         |                 |                            |   |  |
| City                                           |                 |                            |   |  |
| State                                          | Massachusetts V |                            |   |  |
| Zip Code                                       |                 |                            |   |  |
|                                                |                 |                            |   |  |
| Qualified Course Professional Information      |                 |                            |   |  |
|                                                |                 |                            |   |  |
| Full Name                                      |                 | Phone No                   |   |  |
| Email                                          |                 |                            |   |  |
| Address                                        |                 |                            |   |  |
| Address                                        |                 |                            |   |  |
|                                                |                 |                            |   |  |
|                                                |                 |                            |   |  |
| State                                          | Massachusetts V |                            |   |  |
| Zip Code                                       |                 |                            |   |  |

# Adding Challenge Courses

To enter your elements, you must first enter the **Name of Challenge Course**. If you have multiple challenge courses, enter each course with a unique name. Click **Add Course** and the information will be listed under the **Added Challenge Courses** window (see below).

| hallenge Course                                                                         |            |  |  |  |  |  |  |
|-----------------------------------------------------------------------------------------|------------|--|--|--|--|--|--|
| You must add at least one challenge course to be able to proceed with your application. |            |  |  |  |  |  |  |
| Name of Challenge Course                                                                |            |  |  |  |  |  |  |
|                                                                                         | Add Course |  |  |  |  |  |  |
| Added Challenge Courses                                                                 |            |  |  |  |  |  |  |
| Actions Name of Challenge Course                                                        |            |  |  |  |  |  |  |
| Edit Delete Beacon                                                                      |            |  |  |  |  |  |  |
| Edit Delete Bunker                                                                      |            |  |  |  |  |  |  |
| Edit Delete Savin                                                                       |            |  |  |  |  |  |  |
|                                                                                         |            |  |  |  |  |  |  |

Once each challenge course has been entered, elements can be entered by typing the **Name of Belayed Couse Element** and associating it to the **Name of the Challenge Course**. Click **Add Element** and the information will be listed under the **Added Challenge Course Elements** window (see below).

| Added Challenge C | Courses                              |                      |                   |                |             |                                |  |
|-------------------|--------------------------------------|----------------------|-------------------|----------------|-------------|--------------------------------|--|
| Actions           | Name of Challenge Course             |                      |                   |                |             |                                |  |
| Edit Delete       | Beacon                               |                      |                   | -              |             |                                |  |
| Edit Delete       | Bunker                               |                      |                   |                |             |                                |  |
| Edit Delete       | Savin                                |                      |                   |                |             |                                |  |
|                   |                                      |                      |                   |                |             |                                |  |
| Challenge Course  | Element                              |                      |                   |                |             |                                |  |
| You mus           | st add at least one element to be ab | le to proceed with y | our application.  |                |             |                                |  |
|                   | Name of Challenge Course             | None 🗸               |                   |                |             | Name of Belayed Course Element |  |
|                   |                                      | None                 |                   |                | Add Element |                                |  |
|                   |                                      | Beacon               |                   |                |             |                                |  |
| Added Challenge C | Course Elements                      | Bunker               |                   |                |             |                                |  |
| Actions           | Name of Challenge Course             | Savin                | Name of Belayed C | Course Element |             |                                |  |
| Edit Delete       | Beacon                               |                      | Climbing Wall     |                |             |                                |  |
| Edit Delete       | Beacon                               |                      | Multivine         |                |             |                                |  |
| Edit Delete       | Beacon                               |                      | Zip Line          |                |             |                                |  |
| Edit Delete       | Bunker                               |                      | Cargo Net         |                |             |                                |  |
| Edit Delete       | Bunker                               |                      | High Beam         |                |             |                                |  |
| Edit Delete       | Savin                                |                      | Lilly Pads        |                |             |                                |  |
| Edit Delete       | Savin                                |                      | Centipede         |                |             |                                |  |
| Edit Delete       | Savin                                |                      | Flying Squirrel   |                |             |                                |  |

# Adding Challenge Course Staff

Enter the **Challenge Course Staff Name** and select their **Role**. When done, hit the **Add Staff** button and the information should appear under the **Added Trained Challenge Course Staffs** window. Repeat steps until all challenge course staff members have been entered.

| Trained Challenge Course Staff        |               |           |                               |                                  |  |
|---------------------------------------|---------------|-----------|-------------------------------|----------------------------------|--|
| Challenge Course Staff Name           |               |           | Role                          | None V                           |  |
|                                       |               | Add Staff |                               | None                             |  |
|                                       |               |           |                               | Challenge Course Staff Assistant |  |
| Added Trained Challenge Course Staffe |               |           |                               | Challenge Course Staff           |  |
| S/N                                   | Name of Staff |           | Role of Staff                 | Challenge Course Manager         |  |
| 1                                     | Jane Doe      |           | Challenge Course Manager      |                                  |  |
| 2                                     | William Doe   |           | Challenge Course Staff        |                                  |  |
| 3                                     | Mary Doe      |           | Challenge Course Staff        |                                  |  |
| 4                                     | Tom Doe       |           | Challenge Course Staff Assist | ant                              |  |
|                                       |               |           |                               |                                  |  |

When all information has been entered, hit the **Save & Next** button to move forward.

#### Supporting Documents

Upload the required documents to their corresponding category. To acquire current licensing documents, please visit <u>https://www.mass.gov/amusements-challenge-course-climbing-wall-and-inflatables-licensing</u>. When finished, hit the **Save & Proceed** button to move forward.

| Forms are available for download via https://www.mass.gov/amusements-challenge-course-climbing-wall-and-inflatables-licensing |                                |  |  |  |  |  |  |  |
|----------------------------------------------------------------------------------------------------|--------------------------------|--|--|--|--|--|--|--|
| Required Document Attachment                                                                                                  |                                |  |  |  |  |  |  |  |
| Certificate of Insurance or if Self Insurance<br>Download Proof of Self Insurance Form Here                                   | Choose File No file chosen     |  |  |  |  |  |  |  |
| Certified Inspector's Full Report                                                                                             | Choose File No file chosen     |  |  |  |  |  |  |  |
| Certified Inspector's Summary Report                                                                                          | Choose File No file chosen     |  |  |  |  |  |  |  |
| Staff Training Plan                                                                                                    | Choose File No file chosen     |  |  |  |  |  |  |  |
| CORI Request Form for Company Owner                                                                                           | Choose File No file chosen     |  |  |  |  |  |  |  |
| CORI Policy Procedure                                                                                                    | Choose File No file chosen     |  |  |  |  |  |  |  |
| Site Plan                                                                                                    | Choose File No file chosen     |  |  |  |  |  |  |  |
| Qualified Course Professional Qualification                                                                                   | Choose File No file chosen     |  |  |  |  |  |  |  |
|                                                                                                    | Previous Cancel Save & Proceed |  |  |  |  |  |  |  |

Once all the documents are all uploaded, hit the **Save & Proceed** button to move to the next screen. To save your process up to that point, hit **Save** and you will return to your application. Please note that your application has not been submitted for processing until the payment is applied. You may continue the submission process by clicking on the **Edit** button at the top of the page.

On the next screen, you will be prompted to acknowledge the **Attestation of Annual Personnel Training**. To proceed to the next screen, click on the checkbox and you will be able to select either **Save** or **Save & Proceed**.

| Information                                                                                                    |
|----------------------------------------------------------------------------------------------------|
| Attestation of annual personnel training                                                                                                    |
|                                                                                                    |
| This attestation shall be provided at the time of application as a condition of licensure in accordance with 520 CMR 5.14 and 5.15.                                                                                                    |
| I John Doe of Challenge Course Company - Boston<br>hereby certify that the individuals employed as Challenge Course Managers, Climbing Wall Facility Managers, Challenge Course Staff, Climbing Wall Facility Staff, Challenge Course Staff Assistants, or Climbing Wall Facility Staff Assistants listed below have, to the best of my knowledge and belief, received training as outlined in the Staff Training Plan. Pursuant to 520 CMR 5.14(1)(c)(2)(j) and 5.14(2)(d)(7) for challenge courses and/or 520 CMR 5.15(1)(c)(2)(j) and 5.15(3)(d)(5) for climbing wall facilities, the plan shall be maintained @ the business address listed below and shall be made available to Office of Public Safety & Inspection (OPSI) inspectors upon request |
| The owner is responsible for ensuring that all information contained on this application is current and shall update the list of trained challenge course staff- form should the Challenge Course Manager change during the license period.                                                                                                    |
|                                                                                                    |
|                                                                                                    |

Clicking **Save** will save your application up to that step and bring you to your application. Please note that your application has not been submitted for processing until the payment is applied. You may continue the submission process by clicking on the **Edit** button at the top of the page.

Clicking Save & Proceed will save your application up to that step and allow you to proceed to the Certification page.

On the next screen, you will be prompted to acknowledge the **Certification**. To proceed to the next screen, click on the checkbox and you will be able to select **Submit Application**.

| Information                                                                                                    |
|----------------------------------------------------------------------------------------------------|
| Certification                                                                                                    |
| I certify under the penalties of perjury that to the best of my knowledge, I have filed all state tax returns and paid all state taxes required under state law, and that the information submitted with this application is true to the best of my knowledge. |

Copyright © 2024 Division of Occupational Licensure. All rights reserved. Version 2024-12-16

# Submitting Payment

A screen will appear where you will verify the processing fee(s) and the email address to send the payment receipt. When done, select the fee you wish to pay and hit the **Continue** button to move to the next tab.

| S Cart<br>Cesar Amuser | nent LLC`s Cart     |                             |                                      |                                    |                  |                              |                     |
|------------------------|---------------------|-----------------------------|--------------------------------------|------------------------------------|------------------|------------------------------|---------------------|
| rt #X-2024-12-         | 10_11-17-12         |                             |                                      |                                    |                  |                              |                     |
| Items                  |                     |                             | Checkout                             |                                    | Confirmation     |                              |                     |
| e that you can         | select a maximum    | of 15 fees per online t     | ransaction, and use a valid credit / | debit card (MasterCard only) or f  | unds transfer (b | ank checking or savings acco | unt) to pay online. |
| r payment proce        | ssor conducts syste | m maintenance between       | 2:00 AM and 6:00 AM Sundays. Yo      | u many not be able to process a pa | yment during thi | s time.                      |                     |
| es                     |                     |                             |                                      |                                    |                  |                              |                     |
| Select All             | Action              | Туре                        |                                      |                                    | Amount           | Amount Outstanding           | Related To          |
| 2                      |                     | Challenge Course New I      | icense Application Fee               |                                    | \$120.00         | \$120.00                     | CCA-0448            |
|                        | Email Receipt To    | cesar.lastra@mass.go        | v                                    |                                    |                  |                              |                     |
|                        | Total Selected      | \$120.00                    |                                      |                                    |                  |                              |                     |
|                        |                     | Refresh Total               |                                      |                                    |                  |                              |                     |
|                        |                     |                             |                                      |                                    |                  |                              |                     |
|                        |                     | Continue                    |                                      |                                    |                  |                              |                     |
| omplete the pave       | nent process succe  | ssfully, please do not clic | k your browser back button.          |                                    |                  |                              |                     |

On the next tab, you will select the method of payment. When done, hit the **Proceed** button to move to the next tab.

| Cart #X-2023-08-31_09-29-29                                                                                                    |  |  |  |  |  |  |  |
|----------------------------------------------------------------------------------------------------|--|--|--|--|--|--|--|
|                                                                                                    |  |  |  |  |  |  |  |
| Items Checkout Confirmation                                                                                                    |  |  |  |  |  |  |  |
| If you encounter any difficulties while attempting to make a payment for your Amusement Event using either your Credit/Debit Card or Electronic Check/ACH, please prepare a bank check or money order payable to:<br>Commonwealth of MassAchusetta<br>Office of Public Safety and Inspections<br>Attention: Amusements<br>1000 Washington Street, Suite 710 Boston, MA 02118 |  |  |  |  |  |  |  |
| Payment Method Credit Card  Amount Credit Card  Potent  Electronic Check/ACH Proceed                                                                                                    |  |  |  |  |  |  |  |

On the next page, you will be prompted to input your payment information to complete the application. When finished, hit the **Submit Payment** button at the bottom of the page.

| Office Of Public Safety and Inspections<br>Inspections and Permitting System (IPS) Customer Portal |                                                                                                    |                     |                                           |                                                    | Mass.ge |
|----------------------------------------------------------------------------------------------------|----------------------------------------------------------------------------------------------------|---------------------|-------------------------------------------|----------------------------------------------------|---------|
| Home                                                                                               |                                                                                                    |                     |                                           |                                                    |         |
|                                                                                                    |                                                                                                    |                     |                                           |                                                    |         |
| Welcome, Lastra                                                                                    |                                                                                                    |                     |                                           |                                                    |         |
| My Profile   Logout                                                                                | Questions?                                                                                                   |                     | 100                                       | 00 Washington Street, Suite 710                    |         |
| Messages and Alerts                                                                                | Contact: <u>ips.support@mass.gov</u><br>Web: <u>https://www.mass.gov/orgs/division-of-professional-licen</u> | <u>sure</u>         |                                           | Boston, Massachusetts 02118<br>Phone: 617-701-8600 |         |
| For any application issues, please                                                                 | There is a 2 79% non-refundable convenience fee for process                                                  | ing credit card par | vment(s) and a \$0.35 convenience fee for | Electronic Check/ACH online /                      |         |
| at (617) 826-5253 or email at<br>ips.support@mass.gov                                              | ACH FAQ                                                                                                    | ng oroan oard pa    |                                           |                                                    |         |
| Courte 100                                                                                         | Payment                                                                                                    |                     | Receipt                                   |                                                    |         |
| Search By                                                                                          | , djilola                                                                                                    |                     |                                           |                                                    |         |
|                                                                                                    | Payment                                                                                                    |                     |                                           |                                                    |         |
| Record# •                                                                                          | You have e                                                                                                   | lected to pay for   | r the following item(s)                   |                                                    |         |
| Search IPS                                                                                         | Description                                                                                                  |                     | Related To                                | Amount                                             |         |
| Ouick Links                                                                                        | Amusement Event Fee                                                                                          | 0444997             | EV-0332                                   | \$50.00                                            |         |
| CAMIS                                                                                              |                                                                                                    |                     | l                                         | \$50.00                                            |         |
| DPS License Verification                                                                           |                                                                                                    |                     |                                           | Convenience Fee: \$1.40                            |         |
| Licensure                                                                                          |                                                                                                    |                     | 1                                         | fotal Amount Due: \$51.40                          |         |
| CART<br>Fee Search                                                                                 |                                                                                                    |                     |                                           |                                                    |         |
|                                                                                                    | Billing Information                                                                                          |                     | Payment Information                       |                                                    |         |
|                                                                                                    |                                                                                                    |                     | Credit/Debit Card O Ele                   | ectronic Check/ACH                                 |         |
|                                                                                                    | Same As Previous Information                                                                                 |                     |                                           | octionic onocio/Aorr                               |         |
|                                                                                                    | Company Name                                                                                                 |                     | Card Type                                 |                                                    |         |
|                                                                                                    | Enter Company Name                                                                                           |                     | VISA DORESS Mastercard DISCOVE            | R                                                  |         |

Copyright © 2024 Division of Occupational Licensure. All rights reserved.

Page 14 of 19

When finished, the Order Status of your application will be listed as **Successful**. At this point, you've successfully submitted your Challenge Course application. No further action is required at this point.

| Payment Confirmation                                                   |                                      |                    |            |  |  |  |  |  |
|------------------------------------------------------------------------|--------------------------------------|--------------------|------------|--|--|--|--|--|
| ayment Confirmation                                                    | ment Confirmation                    |                    |            |  |  |  |  |  |
| Order Details                                                          |                                      |                    |            |  |  |  |  |  |
| Your payment was successful.                                           |                                      |                    |            |  |  |  |  |  |
| Order Status Successfu<br>Applied Payment \$120.00<br>Contact Cesar Am | usement LLC                          |                    |            |  |  |  |  |  |
| Operator Cesar Am<br>Process Date 12/10/202                            | usement LLC<br>24 11:17 AM           |                    |            |  |  |  |  |  |
| Receipt Number F<br>Payment c<br>Amount \$                             | R-0281412<br>ccard<br>\$120.00       |                    |            |  |  |  |  |  |
| Fees                                                                   |                                      |                    |            |  |  |  |  |  |
| Туре                                                                   | Amount                               | Amount Outstanding | Related To |  |  |  |  |  |
| Challenge Course New License                                           | Application Fee \$120.00             | \$0.00             | CCA-0448   |  |  |  |  |  |
| Print Receipt                                                          |                                      |                    |            |  |  |  |  |  |
| Payment Details                                                        |                                      |                    |            |  |  |  |  |  |
| Cart Name:                                                             | X-2024-12-10_11-17-12                |                    |            |  |  |  |  |  |
| Transaction ID:                                                        | 85314eac-1977-4df9-b53b-24655ce37664 |                    |            |  |  |  |  |  |
| Transaction Status:                                                    | SUCCESS                              |                    |            |  |  |  |  |  |
| Amount sent for processing:                                            | 120                                  |                    |            |  |  |  |  |  |

# Submitted Applications

All 'Pending Applications' and 'Rejected Applications' can be found on your 'Home' page. To access it, please click on the **Home** button below the state seal on the top, left hand side of the page.

|                 | Office Of<br>Inspections | Public Safety and Inspections<br>and Permitting System (IPS) Customer Portal |
|-----------------|--------------------------|------------------------------------------------------------------------------|
| Home            |                          |                                                                              |
|                 |                          |                                                                              |
| Welcome, Lastra |                          |                                                                              |
| My Profile      | Logout                   |                                                                              |

On the home screen, you should see that your application is now under the **Pending Application** window. At this point your application can no longer be modified. If the application was submitted in error and you wish to delete it, click on the **Record #** for the application and click on the **Delete** button. Please note, that you can only delete an application while it is under an **In Review** status.

| Welcome, Cesar Amusement<br>LLC                                      | Apply for Amusement Event Apply for License/Registration/Certification                                           | Apply for Inspection/ | Add Overtime Apply for Variance/Appea | Report an Incident/Accident              |
|----------------------------------------------------------------------|----------------------------------------------------------------------------------------------------|-----------------------|---------------------------------------|------------------------------------------|
| My Profile   Logout Messages and Alerts                              |                                                                                                    |                       | From: mm/dd/yyyy                      | To: mm/dd/yyyy Apply Filter Clear Filter |
| For any application issues, please<br>contact DPS - IPS System Admin | Pending Applications                                                                                             |                       |                                       |                                          |
| at (617) 826-5253 or email at<br>ips.support@mass.gov                | Record# Location                                                                                                 | Status                | Туре                                  | Created Date                             |
|                                                                      | CCA-0448 1000 Washington Street Boston, Massachusetts 02118                                                      | In Review             | Challenge Course License (New)        | 2024-12-10 09:42 AM                      |
| Search IPS                                                           | View Additional Permit Applications View Additional License Applications View Additional Inspection Applications |                       |                                       |                                          |
| Search By                                                            |                                                                                                    |                       |                                       |                                          |
| Record# x                                                            | ✓ Rejected Applications-Action Required                                                                          |                       |                                       |                                          |
|                                                                      | There is no data to display.                                                                                     |                       |                                       |                                          |
| Search IPS                                                           | View Additional Permit Applications View Additional License Applications View Additional Inspection Applications |                       |                                       |                                          |

If the submitted application is deemed to be incomplete, it will appear in the **Rejected Applications-Action Required** window. Click on the **Record #** to access the application and view the list of discrepancies.

| Welcome, Cesar Amusement<br>LLC                                                                                               | Apply for Amusement Event Apply for Li                                                                                                    | xense/Registration/Certification Apply for Inspection/Add Overtime | Apply for Variance/Appeal Report an Incident | /Accident                       |  |  |
|----------------------------------------------------------------------------------------------------|----------------------------------------------------------------------------------------------------|--------------------------------------------------------------------|----------------------------------------------|---------------------------------|--|--|
| My Profile   Logout                                                                                                    |                                                                                                    |                                                                    |                                              |                                 |  |  |
| Messages and Alerts                                                                                                    |                                                                                                    |                                                                    | From: mm/dd/yyyy 🖭 To: mm/dd/yy              | /yy 😇 Apply Filter Clear Filter |  |  |
| For any application issues, please<br>contact DPS - IPS System Admin<br>at (617) 826-5253 or email at<br>ips.support@mass.gov | Pending Applications                                                                                                    |                                                                    |                                              |                                 |  |  |
|                                                                                                    | There is no data to display.<br><u>View Additional Permit Applications</u> <u>View Additional License Applications</u> <u>View Additional License Applications</u> | dditional Inspection Applications                                  |                                              |                                 |  |  |
|                                                                                                    |                                                                                                    |                                                                    |                                              |                                 |  |  |
| Search IPS                                                                                                    | Deinsted Applications Action Demuined                                                                                                    |                                                                    |                                              |                                 |  |  |
| Search By                                                                                                    | Rejected Applications-Action Required                                                                                                    |                                                                    |                                              |                                 |  |  |
|                                                                                                    | Record# Location                                                                                                    | Status Typ                                                         | e                                            | Created Date                    |  |  |
| Record# V                                                                                                    | CCA-0448 1000 Washington Street Boston, Massachusetts 02118                                                                                                    | Application Incomplete Cha                                         | allenge Course License (New)                 | 2024-12-10 09:42 AM             |  |  |
| Search IPS                                                                                                    | View Additional Permit Applications View Additional License Applications View A                                                                                    | dditional Inspection Applications                                  |                                              |                                 |  |  |

By accessing the application, you will see the status has changed to Application Incomplete and a list of items that are required will be below it.

| Challenge Course License Application Detail | Delete Edit                                                                                                    |       |                              |
|---------------------------------------------|----------------------------------------------------------------------------------------------------|-------|------------------------------|
| Challenge Course Application Name           | CCA-0448                                                                                                    | Owner | Cesar Amusement LLC [Change] |
| Туре                                        | Challenge Course License (New)                                                                                                    |       |                              |
| Status                                      | Application Incomplete                                                                                                    |       |                              |
| Comments                                    | FAILURE TO PROVIDE THE REQUESTED DOCUMENTS WITHIN 10 DAYS OF RECEIPT OF THIS NOTICE WILL RESULT IN FORFEITURE OF THIS APPLICATION AND ALL PROCESSING FEES.                                                                                  |       |                              |
|                                             | * You must provide the name and qualifications of the Qualified Challenge Course Professional, in accordance with 520 CMR 5.01(2). [resubmit second page of application with correct information]                                           |       |                              |
|                                             | * Must submit a completed Training Attestation form.<br>(https://www.mass.gov/files/documents/2020/01/15/Amusement_Challenge_Course_Personnel_Training_Attestation_2019.pdf)                                                                |       |                              |
|                                             | * Please complete the CORI Acknowledgement form ( <u>https://www.mass.gov/doc/dpl-cori-all-boards/download</u> ) for the owner<br>listed in your application. [John Doe]                                                                    |       |                              |
|                                             | * Must submit a signed and dated CORI Policy Procedure for Challenge Courses.<br>(https://www.mass.gov/files/documents/2018/04/19/opsi-updated-model-cori-procedure-challenge-courses.pdf)                                                  |       |                              |
|                                             | * Must submit a staff training plan as part of your application, in accordance with 520 CMR 5.00.                                                                                                    |       |                              |
|                                             | * Site plan(s) shall be numbered sequentially beginning with element number 01, in accordance with 520 CMR 5.14(1)(b)(2)(l).                                                                                                    |       |                              |
|                                             | * A valid Certificate of Insurance with \$1 million per occurrence, \$2 million aggregate minimum that lists your rides/devices.                                                                                                    |       |                              |
|                                             | ***** BE ADVISED: YOU CANNOT OPERATE UNTIL YOU ARE PROPERLY LICENSED *****<br>FAILURE TO PROVIDE THE REQUESTED DOCUMENTS WITHIN 10 DAYS OF RECEIPT OF THIS<br>NOTICE WILL RESULT IN FORFEITURE OF THIS APPLICATION AND ALL PROCESSING FEES. |       |                              |
| Full Name of Company Owner                  | John Doe                                                                                                    |       |                              |
| Issue Date                                  |                                                                                                    |       |                              |
| License Expiration Date                     |                                                                                                    |       |                              |
| Account                                     | Challenge Course Company - Boston                                                                                                    |       |                              |

Copyright © 2024 Division of Occupational Licensure. All rights reserved.

A copy of this list will also be emailed to the email address provided on the application. You may correct the discrepancies by clicking the **Edit** button on the top of the page.

If you are required to resubmit documentation, first delete the previously submitted document by clicking on the corresponding **Remove** button. Next, upload the updated documentation by clicking the corresponding **Choose File** button. When finished, hit **Save & Proceed** to resubmit your application for review. You will be prompted again to complete the **Attestation of Annual Personnel Training** and **Certification** acknowledgments prior to submission.

| Torms are available for download via https://www.mass.gov/amusements-challenge-course-climbing-wall-and-inflatables-licensing |                            |                                     |         |  |  |  |  |
|----------------------------------------------------------------------------------------------------|----------------------------|-------------------------------------|---------|--|--|--|--|
| Required Document Attachment                                                                                                  |                            |                                     |         |  |  |  |  |
| Certificate of Insurance or if Self Insurance                                                                                 | Choose File No file chosen |                                     |         |  |  |  |  |
| Certified Inspector's Full Report                                                                                             | Choose File No file chosen |                                     |         |  |  |  |  |
| Certified Inspector's Summary Report                                                                                          | Choose File No file chosen |                                     |         |  |  |  |  |
| Staff Training Plan                                                                                                    | Choose File No file chosen |                                     |         |  |  |  |  |
| CORI Request Form for Company Owner                                                                                           | Choose File No file chosen |                                     |         |  |  |  |  |
| CORI Policy Procedure                                                                                                    | Choose File No file chosen |                                     |         |  |  |  |  |
| Site Plan                                                                                                    | Choose File No file chosen |                                     |         |  |  |  |  |
| Qualified Course Professional Qualification                                                                                   | Choose File No file chosen |                                     |         |  |  |  |  |
|                                                                                                    |                            |                                     |         |  |  |  |  |
| Existing Documents                                                                                                    |                            |                                     |         |  |  |  |  |
| Document Name                                                                                                    |                            | CreatedDate                         | Actions |  |  |  |  |
| Site Plan.docx                                                                                                    |                            | Tue Dec 10 17:06:35 GMT 2024        | Remove  |  |  |  |  |
| Certified Inspector's Full Report.pdf                                                                                         |                            | Tue Dec 10 14:47:33 GMT 2024        | Remove  |  |  |  |  |
| Certified Inspector's Summary Report.pdf                                                                                      |                            | Tue Dec 10 14:47:33 GMT 2024        | Remove  |  |  |  |  |
| Staff Training Plan.pdf                                                                                                    |                            | Tue Dec 10 14:47:33 GMT 2024        | Remove  |  |  |  |  |
| Certificate of Insurance or if Self Insurance.pdf                                                                             |                            | Tue Dec 10 14:47:33 GMT 2024        | Remove  |  |  |  |  |
| CORI Policy Procedure.pdf                                                                                                    |                            | Tue Dec 10 14:47:33 GMT 2024        | Remove  |  |  |  |  |
| Qualified Course Professional Qualification.pdf                                                                               | l                          | Tue Dec 10 14:47:33 GMT 2024        | Remove  |  |  |  |  |
| CORI Request Form for Company Owner.pdf                                                                                       |                            | Tue Dec 10 14:47:33 GMT 2024        | Remove  |  |  |  |  |
|                                                                                                    |                            | Previous Cancel Save Save & Proceed |         |  |  |  |  |

When finished, your application status will change to **In Review** and the record will be found in the **Home** page under the **Pending Applications** window. At this point, your application has been resubmitted for further review.

Once approved, the application will disappear from the Home page and a license will be emailed to the address listed on the application. If you wish to view your application or license, you may **Search IPS** via the **Record #** on the left-hand side of the **Home** page.

| Search IPS |  |
|------------|--|
| Search By  |  |
| Record# ~  |  |
| Search IPS |  |